# Installation et configuration du module AMP via AnyConnect 4.x et AMP Enabler

## Contenu

Introduction Conditions préalables **Conditions requises Components Used** Déploiement d'AnyConnect pour AMP Enabler via ASA Étape 1 : Configurer le profil client AnyConnect AMP Enabler Étape 2 : Modifier la stratégie de groupe pour télécharger l'activateur AMP AnyConnect Étape 3 : Télécharger la stratégie FireAMP Étape 4 : Télécharger le profil du client de sécurité Web Étape 5 : Connexion avec AnyConnect et vérification de l'installation du module Étape 6 : Démarrer VPN Connection installer AMP Enabler et le connecteur AMP Étape 7 : Vérifier AnyConnect et vérifier si tout est installé Étape 8 : Test avec une chaîne Eicar contenue dans un fichier PDF Zombies Étape 9 : Résumé du déploiement Étape 10 : Vérification de la détection de thread Additional Information Informations connexes

## Introduction

Ce document décrit les étapes à suivre pour installer le connecteur AMP (Advanced Malware Protection) avec AnyConnect.

AnyConnect AMP Enabler est utilisé comme support pour déployer AMP for Endpoints. En soi, il n'a aucune capacité de déclarer coupable la disposition des dossiers. Il pousse le logiciel AMP for Endpoints à un point d'extrémité à partir d'ASA. Une fois qu'AMP est installé, il utilise la capacité du cloud pour vérifier la destruction des fichiers. Un autre service AMP peut soumettre des fichiers à une analyse dynamique appelée ThreatGrid, afin de noter le comportement des fichiers inconnus. Ces fichiers peuvent être reconnus malveillants si certains artefacts sont rencontrés. Ceci est très utile pour les attaques de type zero-day.

## Conditions préalables

### **Conditions requises**

- AnyConnect Secure Mobility Client version 4.x
- FireAMP / AMP pour terminaux
- Adaptive Security Device Manager (ASDM) version 7.3.2 ou ultérieure

### **Components Used**

Les informations contenues dans ce document sont basées sur les versions de matériel et de logiciel suivantes :

- Adaptive Security Appliance (ASA) 5525 avec la version 9.5.1 du logiciel
- AnyConnect Secure Mobility Client 4.2.00096 sur Microsoft Windows 7 Professionnel 64 bits
- ASDM version 7.5.1(112)

## Déploiement d'AnyConnect pour AMP Enabler via ASA

Les étapes de la configuration sont les suivantes :

- Configurez le profil client AnyConnect AMP Enabler.
- Modifiez la stratégie de groupe VPN AnyConnect et téléchargez le profil de service AMP Enabler.
- Connectez-vous au tableau de bord AMP afin d'obtenir le lien de téléchargement de l'URL du connecteur.
- Vérifiez l'installation sur l'ordinateur de l'utilisateur.

### Étape 1 : Configurer le profil client AnyConnect AMP Enabler

- Accédez à Configuration > Remote Access VPN > Network (Client) Access > AnyConnect Client Profile.
- Ajoutez le profil de service AMP Enabler.

| 🕈 Add 🗹 Edit                           | 🗄 Change Group Policy 前 Delete 🔁 Import 🖶 Export 🗿 Valid                                        | ate          |
|----------------------------------------|-------------------------------------------------------------------------------------------------|--------------|
| Add AnyConne                           | ect Client Profile                                                                              | 23           |
| Profile Name                           | amp                                                                                             |              |
| Profile Usage                          | AMP Enabler Service Profile 🔹 👻                                                                 |              |
| Enter a device fi<br>automatically cre | le path for an xml file, ie. disk0:/ac_profile. The file will be<br>eated if it does not exist. |              |
| Profile Location                       | disk0:/amp.asp                                                                                  | Browse Flash |
|                                        |                                                                                                 | Upload       |
| Group Policy                           | <unassigned></unassigned>                                                                       |              |
|                                        | Enable 'Always On VPN' for selected group                                                       |              |
|                                        |                                                                                                 |              |
|                                        | OK Cancel Help                                                                                  |              |

| 🕈 Add 🗹 Edit 🔀 Change Group Policy | 👕 Delete 🔁 Import 🖶 Export  | 🞒 Validate   |                    |
|------------------------------------|-----------------------------|--------------|--------------------|
| Profile Name                       | Profile Usage               | Group Policy | Profile Location   |
| PRIMARY                            | AnyConnect VPN Profile      | GroupPolicy1 | disk0:/primary.xml |
| amp                                | AMP Enabler Service Profile | GroupPolicy1 | disk0:/amp.asp     |
|                                    |                             |              |                    |
|                                    |                             |              |                    |
|                                    |                             |              |                    |
|                                    |                             |              |                    |
|                                    |                             |              |                    |
|                                    |                             |              |                    |
|                                    |                             |              |                    |
|                                    |                             |              |                    |
|                                    |                             |              |                    |
|                                    |                             |              |                    |
|                                    |                             |              |                    |
|                                    |                             |              |                    |
|                                    |                             |              |                    |
|                                    |                             |              |                    |
|                                    |                             |              |                    |
|                                    |                             |              |                    |

Étape 2 : Modifier la stratégie de groupe pour télécharger l'activateur AMP AnyConnect

- Accédez à Configuration > Remove Access VPN > Group Policies > Edit.
- Accédez à Advanced > AnyConnect Client > Optional Client Modules to Download.
- Choisissez AnyConnect AMP Enabler.

| Edit Internal Group Policy                                                                                                    | Croubboodd                                                                                                    | And the set of the later                                                                                                    |   |
|----------------------------------------------------------------------------------------------------|----------------------------------------------------------------------------------------------------|----------------------------------------------------------------------------------------------------|---|
| de Internal Group Policy<br>General<br>Servers<br>Advanced<br>Split Turneling<br>Browser Procy<br>Browser Procy<br>Broec(DEv1) Clent | GroupPoricy3<br>Keep Installer on Clent System:<br>Datagram Transport Layer Security (DTLS):<br>DTLS Compression:<br>SSL Compression:<br>Sgnore Durit Pragment(DP) Bit<br>Clent Buyase Protocol:<br>PQDN of This Device:<br>MTU:<br>Keepalive Messages:<br>Optional Clent Modules to Download:<br>Always-On VPH; | Whent       Yes       Na         Inherit       Druble       Druble         Inherit       Druble       Druble         Inherit       Druble       Druble         Inherit       Druble       Druble         Inherit       Druble       Druble         Inherit       Druble       Druble         Inherit       Druble       Druble         Inherit       Druble       Druble         Inherit       Druble       Druble         Inherit       Druble       Druble         Inherit       Druble       Druble         Inherit       Druble       Inherit         Inherit       Druble       Inherit         Inherit       Druble       Inherit         Inherit       Druble       Inherit         Inherit       Druble       Inherit         Inherit       Druble       Inherit         Inherit       Druble       Inherit         Inherit       Druble       Inherit |   |
|                                                                                                    | Optional Client Modules to Download:<br>Always-On VPN:<br>Client Profiles to Download:                                                                                                    | Inherit     Sherit       Inherit     AnyConnect DART       Inherit     AnyConnect Network Access Managor       Inherit     AnyConnect Status       AnyConnect Status       Inherit     AnyConnect Status       AnyConnect Status       Inherit     AnyConnect Status       AnyConnect Status       AnyConnect Status       AnyConnect Status       AnyConnect Status       AnyConnect Posture       Schuldt       OC                                                                                                    | • |
| Pind:                                                                                                    | Next @ Previou                                                                                                    | ous<br>OK Cancel Help                                                                                                    |   |

Étape 3 : Télécharger la stratégie FireAMP

**Note**: Avant de continuer, vérifiez si votre système répond aux exigences d'AMP of Endpoints Windows Connector.

#### Configuration système requise pour AMP for Endpoints Connecteur Windows

Il s'agit de la configuration système minimale requise pour le connecteur FireAMP basé sur le système d'exploitation Windows. Le connecteur FireAMP prend en charge les versions 32 bits et 64 bits de ces systèmes d'exploitation. La documentation la plus récente d'AMP se trouve dans le <u>déploiement d'AMP</u>

| Système<br>d'exploitation                                                                                 | Processeur                            | Mémoire       | Espace disque,<br>Mode cloud<br>uniquement                         | Espace disque                                  |
|----------------------------------------------------------------------------------------------------|---------------------------------------|---------------|--------------------------------------------------------------------|------------------------------------------------|
| Microsoft<br>Windows 7                                                                                    | Processeur 1<br>GHz ou plus<br>rapide | 1 Go de RAM   | 150 Mo d'espace<br>disque disponible<br>- mode Cloud<br>uniquement | Espace disque<br>disponible de 1<br>Go - TETRA |
| Microsoft<br>Windows 8 et 8.1<br>(nécessite<br>FireAMP<br>Connector 5.1.3<br>ou version<br>ultérieure)    | Processeur 1<br>GHz ou plus<br>rapide | 512 Mo de RAM | 150 Mo d'espace<br>disque disponible<br>- mode Cloud<br>uniquement | Espace disque<br>disponible de 1<br>Go - TETRA |
| Microsoft<br>Windows Server<br>2003                                                                       | Processeur 1<br>GHz ou plus<br>rapide | 512 Mo de RAM | 150 Mo d'espace<br>disque disponible<br>- mode Cloud<br>uniquement | Espace disque<br>disponible de 1<br>Go - TETRA |
| Microsoft<br>Windows Server<br>2008                                                                       | Processeur 2<br>GHz ou plus<br>rapide | 2 Go de RAM   | 150 Mo d'espace<br>disque disponible<br>- mode cloud<br>uniquement | Espace disque<br>disponible de 1<br>Go - TETRA |
| Microsoft<br>Windows Server<br>2012 (nécessite<br>FireAMP<br>Connector 5.1.3<br>ou version<br>ultérieure) | Processeur 2<br>GHz ou plus<br>rapide | 2 Go de RAM   | 150 Mo d'espace<br>disque disponible<br>- mode cloud<br>uniquement | 1 Go d'espace<br>disque disponible<br>- TETRA  |

Le plus courant est de placer le programme d'installation AMP sur le serveur Web d'entreprise.

Pour télécharger le connecteur, accédez à **Management > Download Connector**. Puis choisissez type, et **Télécharger** FireAMP (Windows, Android, Mac, Linux).

| P Dehboard x +                                                        |                            |                                        |                            | - 0 ×                                |
|-----------------------------------------------------------------------|----------------------------|----------------------------------------|----------------------------|--------------------------------------|
| . Intpu//conscie.org.spurcefire.com/dishboard                         |                            | v C Q Search                           | 400                        | * * 4 0 • 9 = • = =                  |
| ● My Work Zone - Cons 🚐 Topic Search 🛐 Home - Tech Zone 🔍 Casekwery 🛡 | Loomeans Backlog Vie 🔛 Acc | ount Team Directory 🗌 Anyconnect Webs  | ecur 🥥 Cace HTMLS Uploed 🎑 | TZ 🌛 Mac 🎴 Bugs 🛕 Webmonitor         |
| SOURCE                                                                |                            | 0 installs<br>1 detection (7 days) And | warements Chaport Thelp    | I* Log Out                           |
| Dashboard Analysis - Outbreak Cor                                     | stol - Reports Management  | + Accounts +                           | 15                         | 2,3005302317                         |
| Dashboard                                                             | Quick Start<br>Computers   |                                        | Group Filter Selec         | t Groups +                           |
| Overview Events Heat Map                                              | Groups<br>Policies         |                                        |                            | Refresh All 🔲 Auto-Refresh 🔹         |
| Indications of Compromise                                             | Hosts Detectle             |                                        | Hosts Detecting Network    | : Threats (7 days)                   |
| There are consisting of computers with indications of computation     | Computer Deployment        | Summary unit                           | Computer                   | Count                                |
|                                                                       | Cloud Recall               |                                        |                            |                                      |
|                                                                       |                            |                                        |                            | 8                                    |
|                                                                       | Mahuare Threats (7 days)   |                                        | Network Threats (7 days    |                                      |
|                                                                       | Detection Name             | Coant                                  | Remote iP                  | Count                                |
|                                                                       | W32-DCAR.36                | 1                                      | There are in intent hereit | bek ghivesi shiherthous ki si sping- |
|                                                                       |                            |                                        |                            |                                      |
|                                                                       | Recent Malware Threats     |                                        | Recent Network Threats     |                                      |
|                                                                       | Computer                   | Detection Name                         | Computer                   | Detection Name Remote IP             |
|                                                                       | WCOBAQW7PNBOEMO            | W32.6ICAR.16g1                         |                            | of Every determines to display       |
|                                                                       |                            |                                        |                            |                                      |
|                                                                       |                            |                                        |                            |                                      |

La page Download Connector vous permet de télécharger les packages d'installation pour chaque type de connecteur FireAMP. Ce package peut être placé sur un partage réseau ou distribué via un logiciel de gestion.

| lect a Group *           |                  |                         |                 |
|--------------------------|------------------|-------------------------|-----------------|
| FireAMP Windows          | FireAMP Android  | SireAMP Mac             | Å FireAMP Linux |
| SFlash Scan on Install O | Activation Codes | Flash Scan on Install Ø | GPG Public Key  |
| 🛓 Download               | 🛓 Download       | 🛓 Download              | 🛓 Download      |
| Show URL                 | Show URL         | Show URL                | Show URL        |

#### Sélectionner un groupe

- Audit uniquement : Surveillance du système basée sur SHA-256 calculée sur chaque fichier. Ce mode Audit uniquement ne met pas en quarantaine le programme malveillant, mais envoie un événement en tant qu'alerte.
- **Protéger :** Protection du mode avec mise en quarantaine des fichiers malveillants. Surveillez la copie et le déplacement du fichier.
- Triage : Ceci est à utiliser sur un ordinateur déjà compromis/infecté.
- Serveur : Suite d'installation pour le serveur Windows, où le connecteur s'installe sans moteur Tetra et pilote DFC. Ce groupe est conçu par son nom pour les serveurs de contrôleurs nondomaine.

• Contrôleur de domaine : La stratégie par défaut de ce groupe est définie en mode audit comme dans le groupe Serveur. Associez tous vos serveurs Active Directory dans ce groupe, ce qui signifie que le connecteur sera exécuté sur un contrôleur de domaine Windows.

L'AMP a la fonctionnalité appelée TETRA, qui est un moteur antivirus complet. Cette option est facultative par stratégie.

#### Fonctionnalités

- Analyse Flash lors de l'installation : Le processus d'analyse s'exécute pendant l'installation. Il est relativement rapide à exécuter et recommandé de ne l'exécuter qu'une seule fois.
- **Redistribuable :** Vous devez télécharger un seul package, qui contient des installateurs 32 bits et 64 bits. Plutôt qu'un bootstrapper, qui est disponible en ne cochant pas cette option et télécharge les fichiers de l'installateur, une fois exécuté.

**Note**: Vous pouvez créer votre propre groupe et lui configurer la stratégie associée. L'objectif est de placer tous les serveurs Active Directory, par exemple, dans un groupe, où la stratégie est en mode audit.

Le programme d'amorçage et le programme d'installation redistribuable contiennent également un fichier policy.xml utilisé comme fichier de configuration pour le connecteur AMP.

### Étape 4 : Télécharger le profil du client de sécurité Web

Spécifiez un serveur Web d'entreprise ou un partage réseau avec le programme d'installation AMP. Il est généralement utilisé dans toutes les entreprises pour économiser de la bande passante et placer les installateurs de confiance dans un emplacement centralisé.

Assurez-vous que la liaison HTTPS peut être atteinte sur les points de terminaison sans aucune erreur de certificat et que le certificat racine est installé dans le magasin d'ordinateurs.

Revenez au profil AMP créé précédemment sur l'ASA (étape 1) et modifiez le profil AMP Enabler :

- 1. Pour le mode AMP, cliquez sur la case d'option **Installer AMP Enabler**.
- 2. Dans le champ **Windows Installer**, ajoutez l'adresse IP du serveur Web et le fichier de FireAMP.
- 3. Les options de Windows sont facultatives.

Cliquez sur OK et appliquez les modifications.

| AnyConnect Client Profile Editor | - vpn                                                             |       |
|----------------------------------|-------------------------------------------------------------------|-------|
| AMP Enabler Profile              |                                                                   | About |
| AMP Mode                         | Install AMP Enabler     O Uninstall AMP Enabler                   |       |
| Windows Installer                | https:// webserver.cisco.com/Audit_FireAMPSetup.exe Check         |       |
| Mac Installer                    | https:// Check                                                    |       |
| Windows Options                  | Add To Start Menu Add To Desktop  Add To Context Menu  Save Reset |       |
|                                  |                                                                   |       |
|                                  | OK Cancel Help                                                    |       |

### Étape 5 : Connexion avec AnyConnect et vérification de l'installation du module

Lorsqu'un utilisateur VPN Anyconnect se connecte, ASA pousse le module AnyConnect AMP Enabler à travers le VPN. Pour les utilisateurs déjà connectés, il est recommandé de se déconnecter, puis de se reconnecter pour que la fonctionnalité soit activée.

| 10:08:29 AM<br>10:08:29 AM<br>10:08:29 AM<br>10:08:29 AM<br>10:08:31 AM<br>10:08:32 AM | Establishing VPN session<br>The AnyConnect Downloader is performing update checks<br>Checking for profile updates<br>Checking for product updates<br>Downloading AnyConnect AMP Enabler 4.4.01054 - 48%<br>Downloading AnyConnect AMP Enabler 4.4.01054 - 91% |
|----------------------------------------------------------------------------------------|----------------------------------------------------------------------------------------------------|
| 10:08:33 AM                                                                            | Downloading AnyConnect AMP Enabler 4.4.01054 - 100%                                                                                                    |
| AnyConnect                                                                             | Secure Mobility Client Downloader                                                                                                    |
|                                                                                        | The AnyConnect Downloader is installing AnyConnect Secure Mobility Client 4.2.00096. Please wait                                                                                                    |
|                                                                                        |                                                                                                    |

Étape 6 : Démarrer VPN Connection installer AMP Enabler et le connecteur AMP

Une fois que vous avez cliqué sur le bouton connect pour démarrer le VPN, il télécharge le nouveau module de téléchargement. Cela aura un activateur AMP et téléchargera le package AMP à partir du chemin d'URL que vous avez spécifié quelques étapes auparavant.

| 🔇 Cisco AnyCo | onnect Secure Mobility Client                |          |                 |
|---------------|----------------------------------------------|----------|-----------------|
|               | <b>VPN:</b><br>Connected to 10.168.109.18.   |          |                 |
|               | 10.168.109.18                                | <b>Y</b> | Disconnect      |
| 00:00:07      |                                              |          | IPv4            |
|               | AMP Enabler:<br>Installing AMP for Endpoints |          |                 |
| <b>\$</b> ()  |                                              |          | altain<br>cisco |

If you look at the event viewer:

AMP enabler install: Date : 04/24/2017 Time : 10:08:34 Type : Information Source : acvpndownloader

```
Description : Cisco AnyConnect Secure Mobility Client Downloader (2) exiting, version 4.4.01054 , return code 0 [0x00000000]
```

#### Étape 7 : Vérifier AnyConnect et vérifier si tout est installé

Une fois le VPN connecté et la configuration du serveur Web installée, vérifiez AnyConnect et vérifiez que tout est correctement installé.

Dans le fichier services.msc, vous pouvez trouver un nouveau service appelé CiscoAMP\_5.1.3. Dans la commande Powershell, nous voyons :

```
PS C:\Users\winUser348> Get-Service -name "*CiscoAMP*"

Status Name DisplayName

------

Running CiscoAMP_5.1.3 Cisco AMP for Endpoints Connector 5...
```

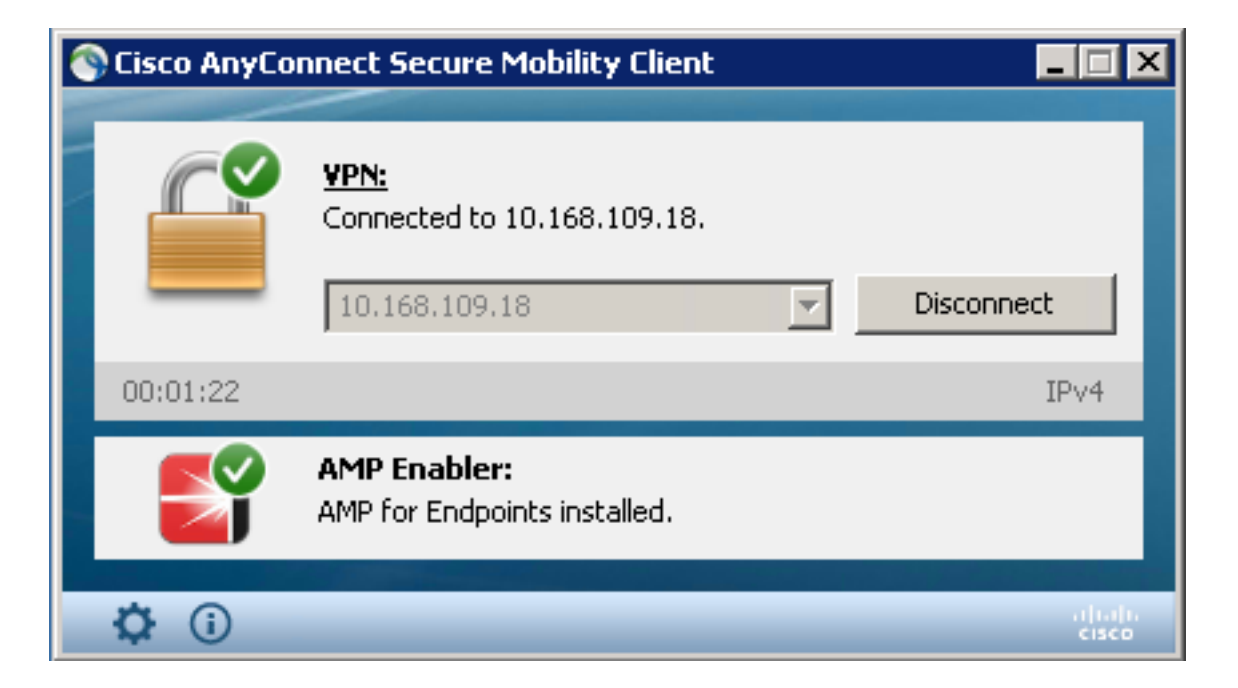

AMP Installer ajoute de nouveaux pilotes au système d'exploitation Windows. Vous pouvez utiliser la commande driverquery pour répertorier les pilotes.

| C:\Window | s\System32 | >driverquery | /v    | findstr immunet        |               |        |         |
|-----------|------------|--------------|-------|------------------------|---------------|--------|---------|
| ImmunetPr | ote Immune | tProtectDriv | ver   | ImmunetProtectDriver   | File System   | System | Running |
| OK        | TRUE       | FA           |       |                        |               |        |         |
| LSE       | 4,096      | 69,632       | 0     | 3/17/2017 5:04:20      | PM            |        |         |
| /??/C:/WI | NDOWS\Syst | em32\Drivers | s\imm | unetprotect.s 8,192    |               |        |         |
| ImmunetSe | lfP Immune | tSelfProtect | Driv  | ImmunetSelfProtectDriv | v File System | System | Running |
| OK        | TRUE       | FA           |       |                        |               |        |         |
| LSE       | 4,096      | 28,672       | 0     | 3/17/2017 5:04:08      | PM            |        |         |
| \??\C:\WI | NDOWS\Syst | em32\Drivers | s∖imm | unetselfprote 8,192    |               |        |         |

#### Étape 8 : Test avec une chaîne Eicar contenue dans un fichier PDF Zombies

Testez avec une chaîne Eicar contenue dans un fichier PDF Zombies dans un ordinateur de test afin de vérifier que le fichier malveillant est mis en quarantaine.

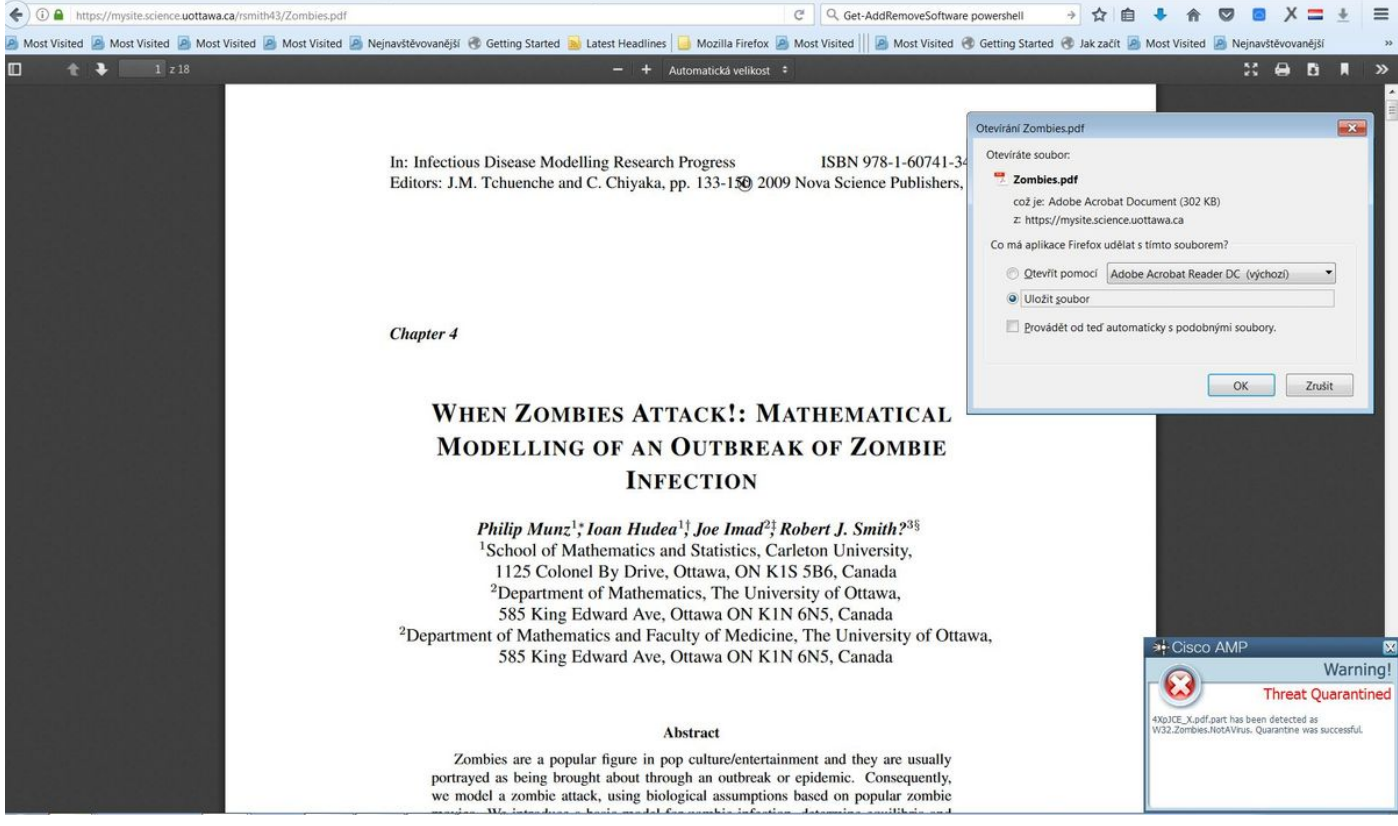

Zombies.pdf contient une chaîne Eicar

## Étape 9 : Résumé du déploiement

Cette page affiche la liste des installations réussies et des échecs du connecteur FireAMP ainsi que celles en cours. Vous pouvez accéder à **Management > Deployment Summary**.

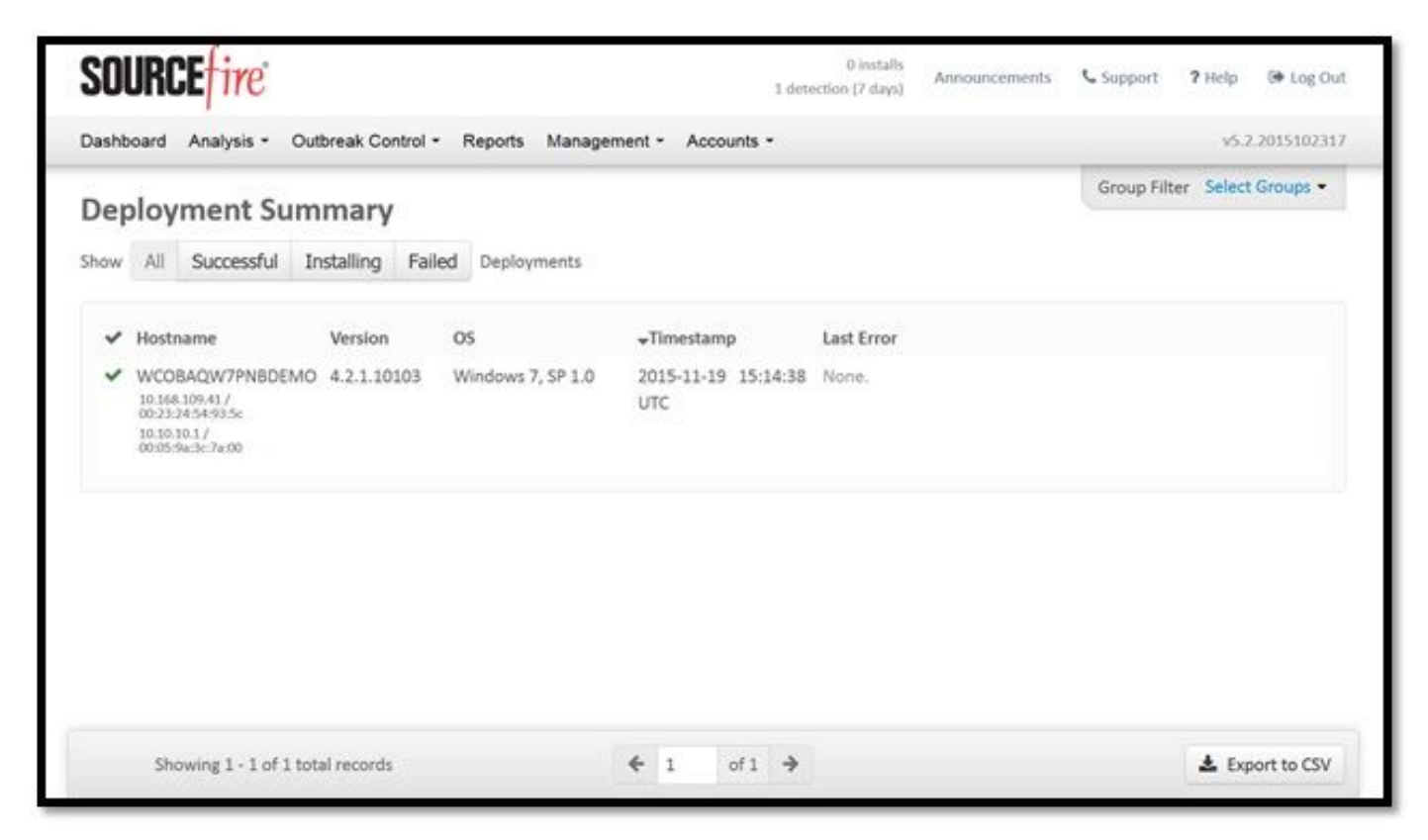

Étape 10 : Vérification de la détection de thread

Zombies.pdf a déclenché un événement de quarantaine, envoyé au tableau de bord AMP.

|                                                                                                | anipersection association and a vertice show (                                                                                                    | }                                                                                                    | ella                                    | Hledat     |             |                  | V 🗉 🔹                               | · m v           |                 | = 3      |
|------------------------------------------------------------------------------------------------|----------------------------------------------------------------------------------------------------|----------------------------------------------------------------------------------------------------|-----------------------------------------|------------|-------------|------------------|-------------------------------------|-----------------|-----------------|----------|
| t Visited 📓 Most Visite                                                                        | ed 🧕 Most Visited 🧕 Most Visited 🧕 N                                                                                                    | vejnavštěvovanější   Getting Started 🔒 Latest H                                                                                                    | eadlines 📙 Mozilla Firefox 🧕 Most Visit | ed 📗 🖪 Mos | t Visited 🛞 | Getting Started  | 🛞 Jak začít 🧾 Mo:                   | st Visited 🧕    | Nejnavštěvovaně | ŧjší     |
|                                                                                                | cisco AMF                                                                                                    | ofor Endpoints                                                                                                    | 2 Announcements                         | Support    | ? Help      | My Account       | 🕞 Log Out                           |                 |                 |          |
|                                                                                                | Dashboard Analysi                                                                                                    | is ~ Outbreak Control ~ Reports Manage                                                                                                    | ement ~ Accounts ~                      | Search     |             |                  | Q                                   |                 |                 |          |
|                                                                                                | New AM<br>Version 1.3.1.                                                                                                    | P for Endpoints Linux Connecto<br>#16 is now available. Learn more in the Official Re                                                                                                    | r ×<br>elease Notes                     |            |             |                  |                                     |                 |                 |          |
| ashboard                                                                                       | Overview Events Heat Map                                                                                                    | 01                                                                                                    | Cognitive Incidents 🧭                   |            |             |                  |                                     |                 |                 |          |
| Filter: (New) 🞯                                                                                |                                                                                                    |                                                                                                    |                                         |            |             |                  | 5                                   | Select a Filter |                 |          |
| Event Type All                                                                                 | ll Event Types                                                                                                    |                                                                                                    | + Group All Gro                         | ups        |             |                  |                                     |                 |                 | +        |
| Filters Ad                                                                                     | dd filtars by clicking on the <b>Y</b> icon in the e                                                                                                    | most details                                                                                                    |                                         |            |             |                  |                                     |                 |                 |          |
| Filters Ac                                                                                     | dd filters by clicking on the ▼ icon in the e<br>leek ~ Sort 1                                                                                                    | vent details<br>Fime ~ \$                                                                                                    |                                         |            |             |                  | Not Subscribe                       | d 👻 Reset       | Save Filter     | As       |
| Filters Ac<br>Time Range W                                                                     | dd fliters by clicking on the T icon in the e<br>reek × Sort T<br>.clsco.com detected 4XpJCE X.pdf.part a                                                                                                    | rvent details<br>firme v v                                                                                                    |                                         |            | PP G        | 29 <b>(2)</b> 9  | Not Subscribe uarantine: Successful | d ~ Reset       | Save Filter     | As<br>TC |
| Filters Ac<br>Time Range Wi<br>DJANULIK-HYYPD.<br>File Detection                               | dd filters by clicking on the T icon in the e<br>keek ~ Sort 1<br>keek common common common common common common common<br>keek common common common common common common common<br>keek common common common common common common common common<br>keek common common common common common common common common common common common common common common common<br>keek common common common common common common common common common common common common common common common<br>keek common common common common common common common common common common common common common common common<br>keek common common common common common common common common common common common common common common common<br>common common common common common common common common common common common common common common common common<br>common common common common common common common common common common common common common common common common<br>common common common common common common common common common common common common common common common common<br>common common common common common common common common common common common common common common common common common common common common common common common common common common common common common common common common common common common common common common common common common<br>common common common common common common common common common common common common common common common common<br>common common common common common common common common common common common common common common common common<br>common common comm | vent details<br>firme v v<br>sW32.Zombies.NotAVirus<br>TW32.Zombies.NotAVirus                                                                                                    |                                         |            | P C         | PP (12) 9        | Not Subscribe uarantine: Successful | d ~ Reset       | Save Filter     | As<br>TC |
| Filters Ac<br>Time Range Wi<br>DJANULIK-HYYPD.<br>File Detection<br>Connector Info             | dd filters by clicking on the T icon in the e<br>keek  Sort Sort C C C C C C C C C C C C C C C C C C C                                                                                                    | s W32.Zombies.NotAVirus W32.Zombies.NotAVirus W32.Zombies.NotAVirus  C 00b32c34989bb002                                                                                                    |                                         |            | PP C        | 99 <b>(11)</b> 9 | Not Subscribe uarantine: Successful | d ~ Reset       | Save Filter     | AS       |
| Filters Ac<br>Time Range W<br>DJANULIK-HYYPD.<br>File Detection<br>Connector Info<br>Comments  | dd filters by clicking on the T icon in the e<br>reek V Sort 1<br>                                                                                                    | st W32.Zombies.NotAVirus                                                                                                    |                                         |            | PP C        | ע <b>נכו</b> ן ע | Not Subscribe uarantine: Successful | d ~ Reset       | Save Filter.    | As<br>TC |
| Filters Ac<br>Time Range W<br>DJANULIK-HYYPD.<br>File Detection<br>Connector Info<br>Comments  | dd filters by clicking on the <b>T</b> icon in the e<br>reek <b>v</b> Sort 1<br>                                                                                                    | st W32.Zombies.NotAVirus<br>TW32.Zombies.NotAVirus<br>TW32.Zombies.NotAVirus<br>TW32.Zombies.NotAVirus<br>TW32.Zombies.NotAVirus<br>TW32.Zombies.NotAVirus<br>Clubers/djanulik/AppData/Local/Templ49                                                  | tpJCE_X.pdf.part                        |            | Ph C        | 9 <b>(11)</b> 9  | Not Subscribe uarantine: Successful | d ~ Reset       | Save Filter     | As       |
| Filters Ac<br>Time Range W<br>DJANULIK-HYYPDJ<br>File Detection<br>Connector Info<br>Comments  | dd filters by clicking on the T icon in the e<br>reek v Sort 1<br>.c.isco.com detected 4XpJCE_X.pdf.part a<br>Detection<br>Fingerprint (SHA-256)<br>Filename<br>Filepath<br>File Size (bytes)                                                                                                    | vent details<br>Firme v v<br>SW32.Zombies.NotAVirus<br>TW32.Zombies.NotAVirus<br>T 00532c34989bb002 ① v<br>T 4XpjCE_X.pdf.part<br>C:\Users\djanulik\AppData\Local\Temp\43<br>309500                                                                   | KpJCE_X.pdf.part                        |            | PP C        | 9 <b>(1)</b> 9   | Not Subscribe uarantine: Successful | d ~ Reset       | Save Filter     | As<br>TC |
| Filters Ac<br>Time Range W<br>DJANULIK-HYYPDJ.<br>File Detection<br>Connector Info<br>Comments | dd filters by clicking on the T icon in the of<br>reek v Sort 1<br>.c.isco.com detected 4XpJCE_X.pdf.part a<br>Detection<br>Fileparth (SHA-256)<br>Filepath<br>Filepath<br>File Size (bytes)<br>Parent Fingerprint (SHA-256)                                                                                                    | vent details<br>Firme v v<br>SW32.Zombies.NotAVirus<br>TW32.Zombies.NotAVirus<br>TW32.Zombies.NotAVirus<br>TW32.Zombies.NotAVirus<br>COUDEDCEX.pdf.part<br>C:\Users\djanulik\AppData\Local\Temp\d><br>309500<br>TOfff6b175fdf32be v                   | KpJCE_X.pdf.part                        |            | DP C        | 9 <b>(2)</b> 9   | Not Subscribe uarantine: Successful | d ~ Reset       | Save Filter.    | AS<br>TC |
| Filters Ac<br>Time Range W<br>DJANULIK-HYYPDJ,<br>File Detection<br>Connector Info<br>Comments | dd filters by clicking on the T icon in the of<br>reek v Sort 1<br>.c.isco.com detected 4XpJCE,X.pdf.part a<br>Detection<br>Fileparth (SHA-256)<br>Filename<br>Filepath<br>File Size (bytes)<br>Parent Filepartne (SHA-256)<br>Parent Filename                                                                                                    | vent details<br>Firme v v<br>SW32.Zombies.NotAVirus<br>TW32.Zombies.NotAVirus<br>TW32.Zombies.NotAVirus<br>TW32.Zombies.NotAVirus<br>COUDEDCEX.pdf.part<br>C:\Users\djanulik\AppData\Locai\Temp\43<br>309500<br>T Offf6b175fdf32be v<br>T firefox.exe | KpJCE_X.pdf.part                        |            | Dy C        | o (11) 40        | Not Subscribe uarantine: Successful | d ~ Reset       | Save Filter     | As TC    |

#### Événement de quarantaine

## **Additional Information**

Pour obtenir votre compte AMP, vous pouvez vous inscrire à l'université ATS. Ceci vous donne une vue d'ensemble des fonctionnalités AMP dans le TP.

## Informations connexes

- <u>Configurer l'activateur AMP</u>
- Support et documentation techniques Cisco Systems